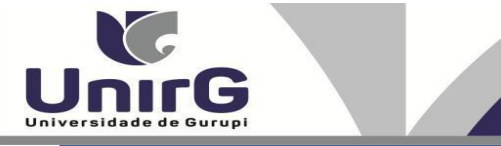

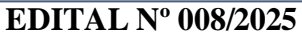

## CONVOCAÇÃO PARA TERCEIRA CHAMADA VESTIBULAR DIGITAL CAMPUS GURUPI PROCESSO SELETIVO DIGITAL 2025/1

## AMPLA CONCORRÊNCIA E COTA DE ESCOLA PÚBLICA

A Presidente da Comissão Permanente de Processo Seletivo da Universidade de Gurupi - Unirg, no uso de suas atribuições legais, considerando os itens nº 7 e 8 do Edital nº 081/24, CONVOCA os candidatos relacionados abaixo, com situação de **APROVADO** das avaliações que ocorreram no dia **17 de dezembro de 2024**, para realização da matrícula de terceira chamada do edital n.º 99/2024, conforme descrição a seguir:

• DIAS 23 e 24 de janeiro de 2025 a partir das 10:00 para todas as categorias (vagas: Ampla Concorrência e Cota Escola Pública), Direito Noturno.

• Os candidatos convocados/aprovados deverão anexar todos os documentos OBRIGATÓRIOS descritos no Anexo I deste Edital e realizar a matrícula seguindo os procedimentos descritos no anexo I deste edital.

| CLASSIF. | CANDIDATO (A)                          | INSCRIÇÃO  | PONTUAÇÃO<br>OBTIDA | SITUAÇÃO |  |  |  |  |  |  |
|----------|----------------------------------------|------------|---------------------|----------|--|--|--|--|--|--|
| 1°       | Matheus Porfírio                       | 53252      | 10                  | APROVADO |  |  |  |  |  |  |
| 2°       | Maria Eduarda Godois de Brito          | 53152      | 10                  | APROVADO |  |  |  |  |  |  |
| 3°       | Anna Vitória Silva Souza               | 53222      | 10                  | APROVADO |  |  |  |  |  |  |
| 4°       | Isabella Moreira Alves                 | 53044      | 10                  | APROVADO |  |  |  |  |  |  |
| 5°       | Gabrielle Souza Ponciano               | 53343      | 10                  | APROVADO |  |  |  |  |  |  |
| 6°       | Ana Beatriz Matias Saraiva             | 53436      | 10                  | APROVADO |  |  |  |  |  |  |
| 7°       | Meggye Gabrielly Medeiros de<br>Morais | 53272      | 10                  | APROVADO |  |  |  |  |  |  |
| 8°       | Matheus Henrique dos Santos            | 53114      | 10                  | APROVADO |  |  |  |  |  |  |
| 9°       | Arthur Oliveira Aguiar                 | 53529      | 10                  | APROVADO |  |  |  |  |  |  |
| 10°      | Keyllianne Vitória Feitosa Vargas      | 53256      | 10                  | APROVADO |  |  |  |  |  |  |
| 11°      | Cecilia Palma Tatim Furlan             | 53031      | 10                  | APROVADO |  |  |  |  |  |  |
| 12°      | Ana Luísa Mendes de Sousa              | 53757      | 10                  | APROVADO |  |  |  |  |  |  |
| 13°      | Yasmin Dias Martins                    | 53036      | 10                  | APROVADO |  |  |  |  |  |  |
| 14°      | Antonella Vitória Salles Cardoso       | 53821      | 10                  | APROVADO |  |  |  |  |  |  |
| 15°      | Lucas                                  | 52908      | 10                  | APROVADO |  |  |  |  |  |  |
|          | DIREITO NOTURNO – APRO                 | VADOS NA ( | COTA ESCOLA P       | ÚBLICA   |  |  |  |  |  |  |
| CLASSIF. | CANDIDATO (A)                          | INSCRIÇÃO  | PONTUAÇÃO<br>OBTIDA | SITUAÇÃO |  |  |  |  |  |  |
| 1°       | Erika Pimentel Soares Bessa            | 53314      | 10                  | APROVADO |  |  |  |  |  |  |
| 2°       | Izadora Martins Parreira               | 53628      | 10                  | APROVADO |  |  |  |  |  |  |
| 3°       | José Guilherme Ferreira de Matos       | 53111      | 10                  | APROVADO |  |  |  |  |  |  |

## DIREITO NOTURNO – APROVADOS NA AMPLA CONCORRÊNCIA

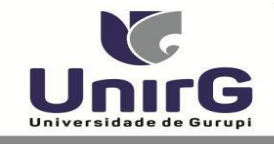

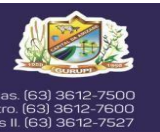

Comissão Permanente de Processo Seletivo, 21 de janeiro de 2025.

v. Antônio Nunes da Silva nº 2195, Pq. das Campus II: Av. Rio de Janeiro nº 1585 rá, qd. 20, lt. 01 nº 2432 - Engenheiro Wal

Samara Tatielle Monteiro Gomes Pró-Reitora de Graduação da Universidade de Gurupi – UnirG Decreto Municipal nº 1.891/24

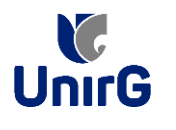

## DO PROCEDIMENTO DE MATRÍCULA INICIAL PARA OS CANDIDATOS APROVADOS

A matrícula inicial é realizada 100% digital, seguindo as normas eprocedimento listados a seguir.

## PREPARAÇÃO DOS DOCUMENTOS

**DIGITALIZAR** os documentos abaixo relacionados (frente e verso), segundo o Edital do respectivo Processo Seletivo, de forma legível, preferencialmente na escala de cor cinza em formato PDF.

### I. Documentos de entrega OBRIGATÓRIA NO ATO DA MATRÍCULA:

- Documento de Identificação Oficial com foto (OBRIGATÓRIO)
- Documento do Ensino Médio (OBRIGATÓRIO)\*
- Responsável Legal RG e CPF (OBRIGATÓRIO SOMENTE PARA MENORES DE IDADE)

\* É obrigatório a apresentação de pelo menos um documento de integralização do Ensino Médio. Para o ingressante mediante Cota/Escola Pública, é obrigatório anexar o Histórico Escolar que demonstre onde cursou todas as séries do ENSINO MÉDIO.

**II.** Documentos que compoem o dossiê acadêmico, que podem ser entregues no ato da matrícula ou até **60** (sessenta) dias após o início das aulas, não interferindo no ato da matrículainicial:

1 - Certidão de Nascimento/Casamento
 2 - Cédula de Identidade / Registro Geral
 3 - CPF - Cadastro de Pessoa Física
 4 - Comprovante de Residência
 5 - Certificado de Conclusão do Ensino
 Médio6 - Histórico Escolar de Ensino Médio

 7 - Título de Eleitor (maiores de 18 anos)
 8- Carteira de Reservista / Certificado de Dispensa de Incorporação (maiores de 18 anos do sexo masculino)
 16 - Comprovante de Votação / Certidão de Quitação Eleitoral (maiores de 18 anos)

## **ENCAMINHAR DOCUMENTOS PARA ANÁLISE**

**III.** O candidato deve **ACESSAR** a Plataforma SEI (sei.unirg.edu.br), fazer o login, utilizando seunúmero de CPF como usuário (username) e também seu número de CPF como senha (password).

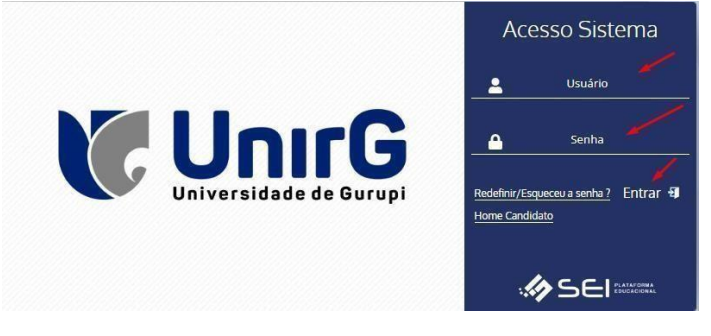

EXEMPLO Exemplo: ► CPF: 000.000.000-00 Usuário: 0000000000 Senha: 0000000000

**IV.** Ao realizar o Login, a primeira tela apresenta o **<u>REQUERIMENTO DE MATRÍCULA</u>**. Faça umaleitura, e em seguida clique em **ACEITAR**\*\*.

| Documento Pendente                                                                                                    |
|----------------------------------------------------------------------------------------------------|
| ≡ 2320010152 Marcelinho Carioca 20232 2911202 1 / 2   − 100% +   🗄 🚸 🛓 🖶 :                                                                                                    |
| Image: Control of Control of Contro |
| FUNDAÇÃO UNIRG - UNIVERSIDADE DE GURUPI           REITORIA/ PRÓ-REITORIA DE GRADUAÇÃO E EXTENSÃO           1                                                                                                    |
| REQUERIMENTO DE MATRÍCULA - SEMESTRE/ANO: 2º Semestre / 2023                                                                                                    |
| CURSO: DIREITO<br>Nº DE MATRÍCULA: 2320010152<br>ACADÊMICO(A): Marcelinho Carioca                                                                                                    |
| ACEITAR (+ SAIR DO SISTEMA                                                                                                    |

IMAGEM 01: Tela que apresenta o Requerimento de matrícula e Termo de adesão contratual para ser assinado.

\*\* Caso o acadêmico ingressante seja MENOR DE IDADE, o requerimento descrito neste item, não irá aparecer em seu usuário, mas sim no usuário do responsável legal cadastrado no momento da inscrição, que utilizará os mesmos passos descritos no **item III**, utilizando como login e senha o seu CPF, e acessará o link "**PAIS**"

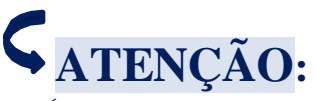

✓ Os dados pessoais constantes no requerimento de matrícula, são um reflexo do que foi preenchido no momento de inscrição no processo seletivo, caso algum dado esteja divergente, nãose preocupe, posteriormente a Instituição ao receber a documentação realizará a correção.

✓ Baseado no perfil do acadêmico (idade/sexo/curso) a própria plataforma digital faz o filtro de quais documentos descritos no Item II devem compor o dossiê do acadêmico.

 $\checkmark$  Caso a Plataforma SEI identifique inconsistências em seu cadastro, ela solicitará que revise seus dados pessoais, requisitando que se corrija alguma informação incompleta, tal como Endereço ou número de telefone.

**V.** Ao Aceitar o Requerimento de Matrículas, aparecerá a tela informando sobre a Documentação a ser entregue, deve-se então clicar em <u>ENTREGAR DOCUMENTO</u>.

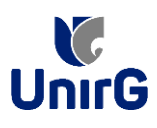

| www.unirg.ec                                                                                                    | u.br                                                                                                    |
|----------------------------------------------------------------------------------------------------|----------------------------------------------------------------------------------------------------|
| Prezado(a) Marcelinho Carioca,<br>Consta em nosso sistema pendências de o<br>Documentos:<br>Documento de Identificação Oficial com f<br>Documento do Ensino Médio (OBRIGATO<br>Atenciosamente,<br>Secretaria Acadêmica | ocumentos em sua matrícula, clique no menu de documentação de matrícula e verifique suas pendências.<br>to (OBRIGATÓRIO)<br>RIO) |
|                                                                                                    |                                                                                                    |
|                                                                                                    | ENTREGAR DOCUMENTO                                                                                                    |

IMAGEM 02: Tela que apresenta os documento obrigatórios para realização da matrícula.

VI. O sistema te redirecionará para tela DOCUMENTOS ENTREGUES onde deverá realizar-se o upload /anexar individualmente os documento solicitados. Lembrado que os documentos que possuem frente e verso, devem ser digitalizados no mesmo arquivo. Ao realizar o upload de todos os documentos, deve-se clicar no ícone GRAVAR.
 Olá Marcelinho - DIREITO

| TIPO DOCUMENTO                                                          | DATA DE<br>ENTREGA | ENTREGUE | MOTIVO<br>INDEFERIMENTO | ARQUIVO<br>FRENTE | ARQUIVO<br>VERSO | ARQUIVO<br>ASSINADO/GED |
|-------------------------------------------------------------------------|--------------------|----------|-------------------------|-------------------|------------------|-------------------------|
| 16 - Comprovante de Votação / Certidão de Quitação Eleitoral            |                    | •        |                         |                   |                  |                         |
| 1 - Certidão de Nascimento/Casamento                                    |                    | •        |                         | 2                 |                  |                         |
| 2 - Cédula de Identidade / Registro Geral                               |                    | •        |                         | 2                 |                  |                         |
| 3 - CPF- Cadastro de Pessoa Física                                      |                    | •        |                         | 2                 |                  |                         |
| 4 - Comprovante de Residência                                           |                    | •        |                         |                   |                  |                         |
| 5 - Certidão de Conclusão do Ensino Médio                               |                    | •        |                         |                   |                  |                         |
| 5 - Certificado de Conclusão do Ensino Médio                            |                    | •        |                         | 2                 |                  |                         |
| 6 - Histórico Escolar de Ensino Médio                                   |                    | •        |                         |                   |                  |                         |
| 7 - Título de Eleitor                                                   |                    | ۰        |                         |                   | -                |                         |
| 8 - Carteira de Reservista / Certificado de Dispensa de<br>Incorporação |                    | •        |                         | 2                 |                  |                         |
| - Documento de Identificação Oficial com foto<br>(OBRIGATÓRIO)          |                    | ۰        |                         | 1                 | _                |                         |
| - Documento do Ensino Médio (OBRIGATÓRIO)                               |                    | •        |                         | 2 🖌               | -                |                         |

IMAGEM 03: Rol de documentos que compoem o Dossiê Acadêmico do Aluno.

## **OBSERVAÇÕES:**

- 1. São 02 (dois) os documentos de entrega obrigatória (seta vermelha na IMAGEM 03) para realização da matrícula, estes estão indicados em sua descrição como "OBRIGATÓRIOS", conforme descrito no item V deste procedimento.
- 2. Para o menor de idade, além dos dois documentos do item anterior, o sistema abrirá um terceiro ícone Obrigatório a ser anexado: **RESPONSÁVEL LEGAL - RG e CPF** que deverá ser um Documento Pessoal com Foto e o CPF em arquivo único.
- 3. Aparecerá sempre a relação de todos os documento que compoem o dossiê acadêmico (IMAGEM 03), entretanto, para os documentos indicados com a seta verde, o candidato tem a faculdade de entregar no processo de matrícula ou até **60** (sessenta) após início das aulas.

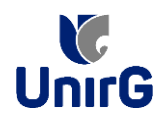

Secretaria Geral Acadêmica

VII. Após gravar, o sistema apresentará o símbolo

que indica que o documento foipostado com sucesso, e seguiu para ser analisado pelo funcionário da Instituição, podendo ser Aprovado ou Rejeitado.

|            | nos chrogaes                                     |                    |          |                      |                |               |                    |
|------------|--------------------------------------------------|--------------------|----------|----------------------|----------------|---------------|--------------------|
|            | Entregue                                         | Pendente           |          | Pendente Aprovaçã    |                | Docume        | nto Rejeitado      |
|            | ~                                                | ۰                  |          | ۵                    |                |               | 0                  |
|            | TIPO DOCUMENTO                                   | DATA DE ENTREGA    | ENTREGUE | MOTIVO INDEFERIMENTO | ARQUIVO FRENTE | ARQUIVO VERSO | ARQUIVO ASSINADO/G |
| 16 - C     | omprovante de Votação / Certidão de Quitação     | Eleitoral          | ۰        |                      |                |               |                    |
|            | 1 - Certidão de Nascimento/Casamento             |                    | •        |                      | 2.             |               |                    |
|            | 2 - Cédula de Identidade / Registro Geral        |                    | •        |                      | <b>2</b> ,     |               |                    |
|            | 3 - CPF- Cadastro de Pessoa Física               |                    | •        |                      | 2              |               |                    |
|            | 4 - Comprovante de Residência                    |                    | ۰        |                      | 2.             |               |                    |
|            | 5 - Certidão de Conclusão do Ensino Médio        |                    | ۰        |                      | <b>2</b> .     |               |                    |
|            | 5 - Certificado de Conclusão do Ensino Médio     | )                  | ۰        |                      | 2.             |               |                    |
|            | 6 - Histórico Escolar de Ensino Médio            |                    | •        |                      | 2              |               |                    |
|            | 7 - Título de Eleitor                            |                    | ٠        | /                    | 2              |               |                    |
| 8 - Cartei | ra de Reservista / Certificado de Dispensa de Ir | corporação         | ۰        |                      | 2.             |               |                    |
| - Docu     | mento de Identificação Oficial com foto (OBRIG   | ATÓRIO) 29/11/2023 | Δ 🖌      |                      | 🛓 🛓 💼 🔍        |               |                    |
|            | - Documento do Ensino Médio (OBRIGATÓRIO         | )) 29/11/2023      | Δ 💆      |                      | 1 🕹 💼 🔍        |               |                    |
| Upload rea | lizado com sucesso.                              |                    |          |                      |                |               |                    |

IMAGEM 04: Tela após postar o Documento.

## FINALIZANDO A MATRÍCULA

VIII. Transcorrido lapso temporal - geralmente superior a 06 (horas) úteis após postagem dos documentos - o candidato terá a resposta se sua MATRÍCULA fora DEFERIDA ou **INDEFERIDA.** 

### a) MATRÍCULA DEFERIDA

► A Plataforma SEI-Otimize apresentará a tela inicial com mais funções a disposição docandidato. Entre essas novas opções o candidato Acessará o item FINANCEIRO -

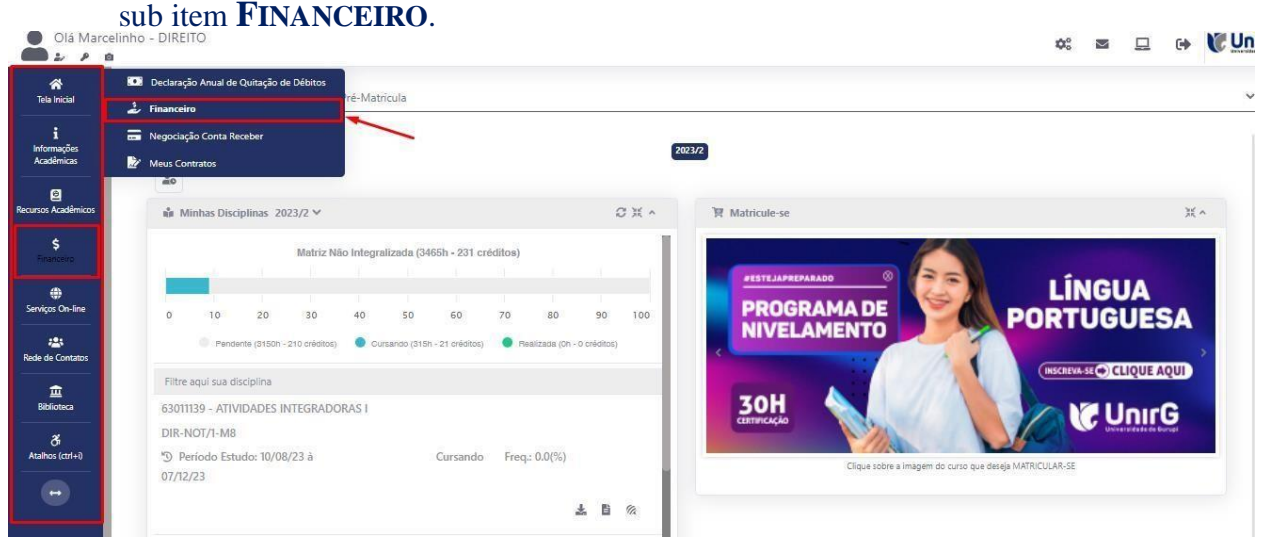

IMAGEM 05: Tela do candidato com Documentação Deferida.

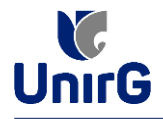

# ► Aparecerá o Item MINHAS CONTAS A PAGAR, selecionará então a opção EM ABERTO

(VENCIDAS E A VENCER), que listará a conta a pagar referente a matrícula. Próximo passo éescolher a forma de pagamento: emissão de boleto ou cartão de crédito

| Contas         | a Pagar              |           |             |                 |            |               |                 |             |         |
|----------------|----------------------|-----------|-------------|-----------------|------------|---------------|-----------------|-------------|---------|
| Em Aberto (Ve  | encidas e a Vencer)  | ~         | Q CONSULTAR |                 |            | B             | aixar Boleto    |             |         |
| ORIGEM         | DATA VENC.           | PARCELA   | VALOR BASE  | DESCONTOS       | ACRÉSCIMOS | VALOR A PAGAR | VALOR PAGO      | SITUAÇÃO    | OPÇ     |
| Matrícula      | 02/12/23             | Matrícula | R\$ 769,67  | R\$ 60,77       | R\$ 0,00   | R\$ 698,80    | R\$ 0,00        | A Receber   | [11]    |
| TOTALIZADORES: |                      | TOTAL VAL | OR BASE     | TOTAL CANCELADO | TOTAL NEG  | OCIADO T      | OTAL VALOR PAGO | TOTAL VALOR | A PAGAR |
|                |                      | 759,57    |             | 0,00            | 0,00.      |               | 0,00            | 698,80      |         |
|                |                      |           |             |                 | Recebime   | nto via cartã | o de crédito    | /           |         |
| 🛕 Dados Co     | nsultados com Sucess | 0         |             |                 | Recebine   |               | o de credito    |             |         |
|                |                      |           |             |                 |            |               |                 |             |         |
|                |                      |           |             |                 |            |               |                 |             |         |
|                |                      |           |             |                 |            |               |                 |             |         |

IMAGEM 06: Tela para retirada do boleto de pagamento ou efetivação de pagamento via cartão de crédito.

Após a Compensação do valor monetário referente, a matrícula estará EFETIVADA.

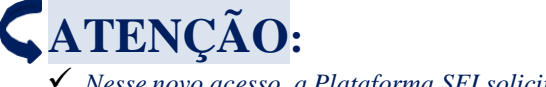

✓ Nesse novo acesso, a Plataforma SEI solicitará que o candidato altere sua senha.

#### b) MATRÍCULA INDEFERIDA

► Ao acessar o seu usuário na Plataforma SEI-Otimize, o sistema trará a alerta sobre a pendência de documento, informando qual documento e os motivos que fizeram ser rejeitado

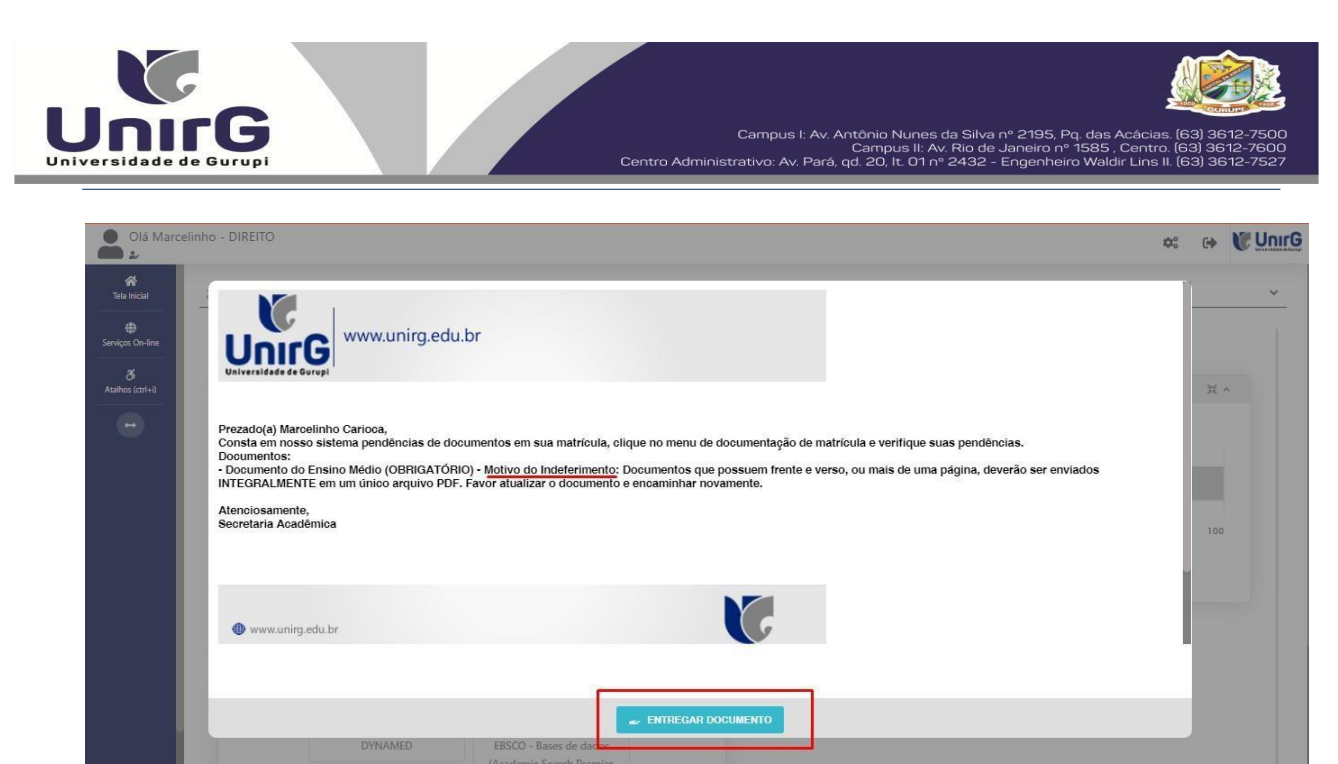

IMAGEM 07: Exemplo de indeferimento de documento e suas motivações.

► Ao clicar no item ENTREGAR DOCUMENTO, será redirecionado para o ícone descrito no item V deste tutorial, e após sanar a pendência descrita, realizará upload somente do(s)Documento(s) que rejeitado(s).

Caso seja aceito o novo documento, seguirá os trâmites descritos no subitem A) <u>MATRÍCULADEFERIDA.</u>

**IX.** Caso julgue necessário, acesse ao **VÍDEO TUTORIAL** disponível no site da Instituição publicado no link <u>http://www.unirg.edu.br/aluno/secretaria-virtual/</u>, aba Matrícula de Calouros e Pedidos de Vaga.

X. Não é necessário enviar o comprovante de pagamento para a Instituição.

XI. Em tempo oportuno, a Instituição solicitará a apresentação da documentação original.